# 2048 位元憑證提升專案

# Microsoft Windows系統憑證安裝說明

# 目錄

| - | ` | 作業流程            | Page | 1  |
|---|---|-----------------|------|----|
| Ξ | ` | 更换晶片卡           | Page | 2  |
| Ξ | ` | 安裝晶片卡讀取軟體       | Page | 3  |
| 四 | ` | IE 瀏覽器網站元件安裝    | Page | 5  |
| 五 | ` | 其他瀏覽器之憑證環境安裝    | Page | 7  |
| 六 | ` | 憑證申請            | Page | 11 |
| セ | ` | 附錄 A:如何判讀您憑證到期日 | Page | 14 |
| 八 | ` | 附錄 B:憑證撤銷       | Page | 15 |

1

一、作業流程

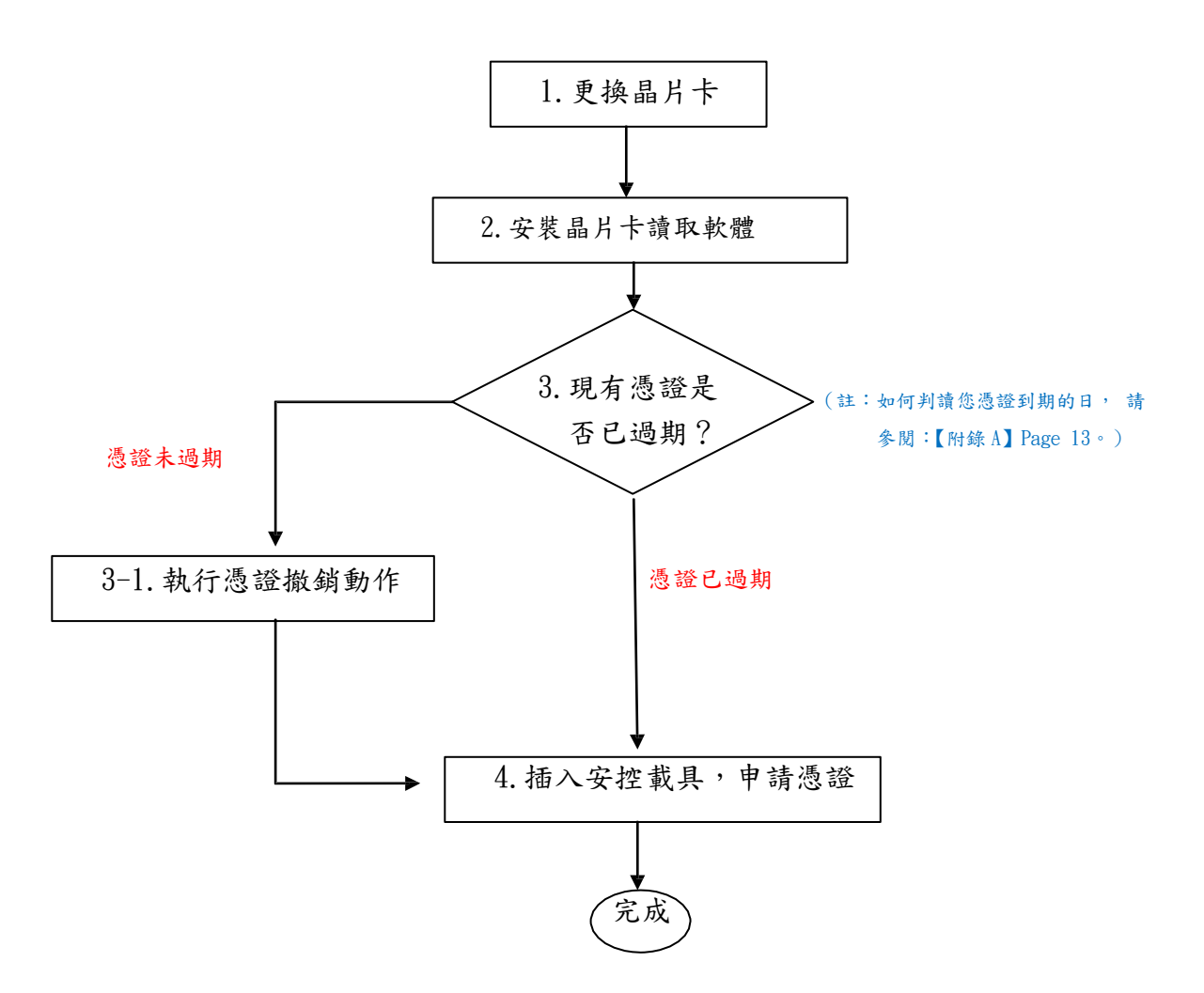

2

二、更换 晶片卡

請打開 USB 載具側邊之塑膠蓋,移出舊卡後,將本行提供之新卡插入(如 圖)。

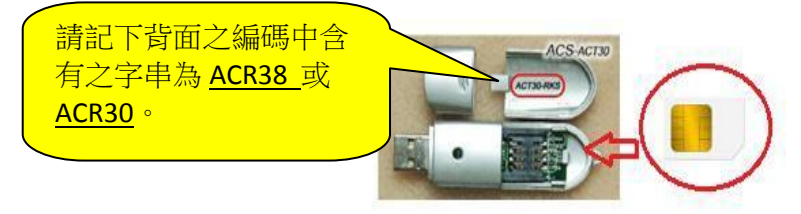

### 三、安裝晶片卡讀取軟 體

1、軟體下載:請至本行官網(https://www.megabank.com.tw/)

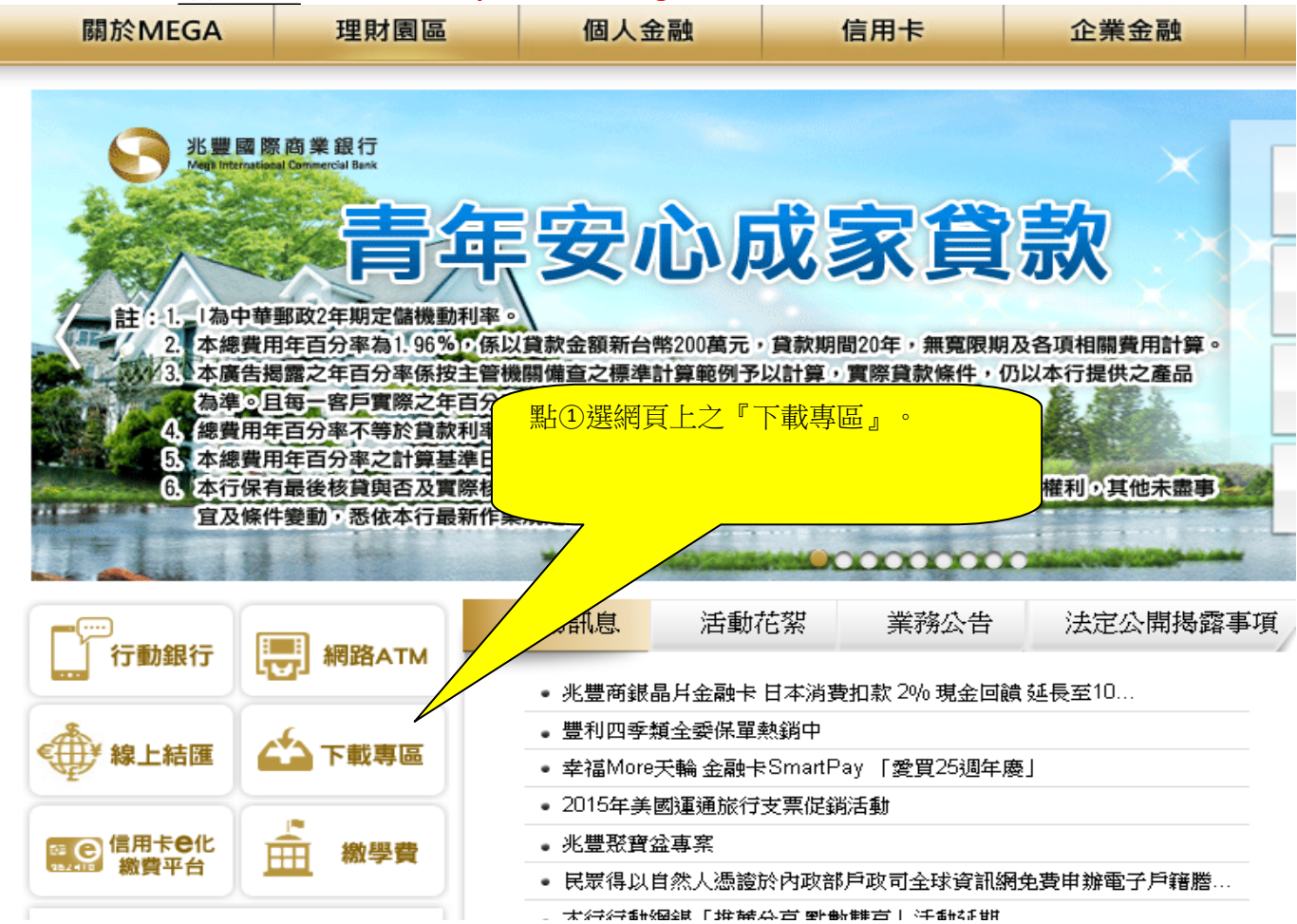

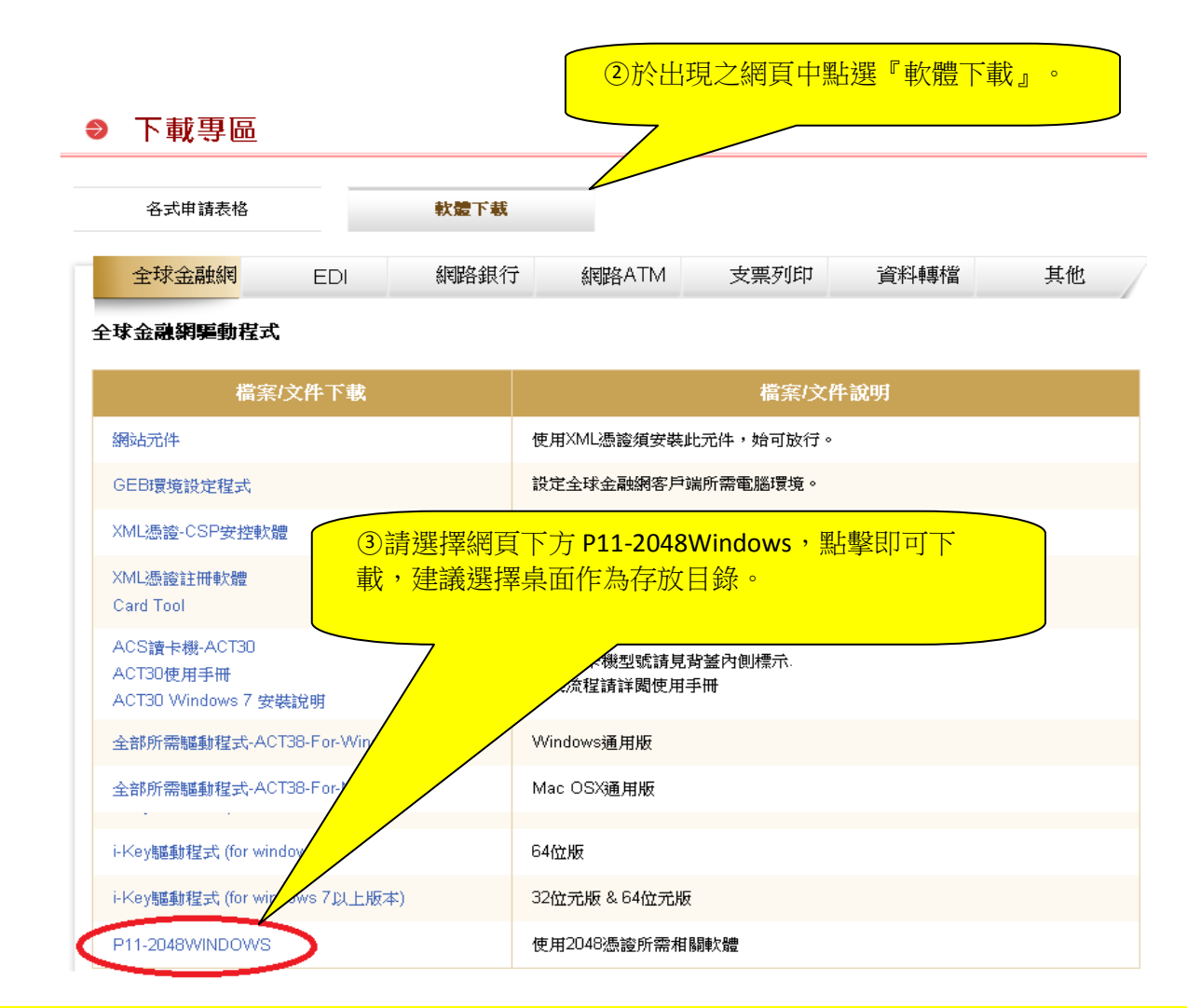

④至下載檔存放之位置(桌面或下載專區目錄),找到驅動程式之壓縮檔,解 壓縮後會產生同名 之子目錄; 至下載檔存放之位置,找 到 P11-2048Windows 壓縮檔,解壓 縮後會產生同名之子目錄, 進入該目錄,其內容如 下圖 所示。

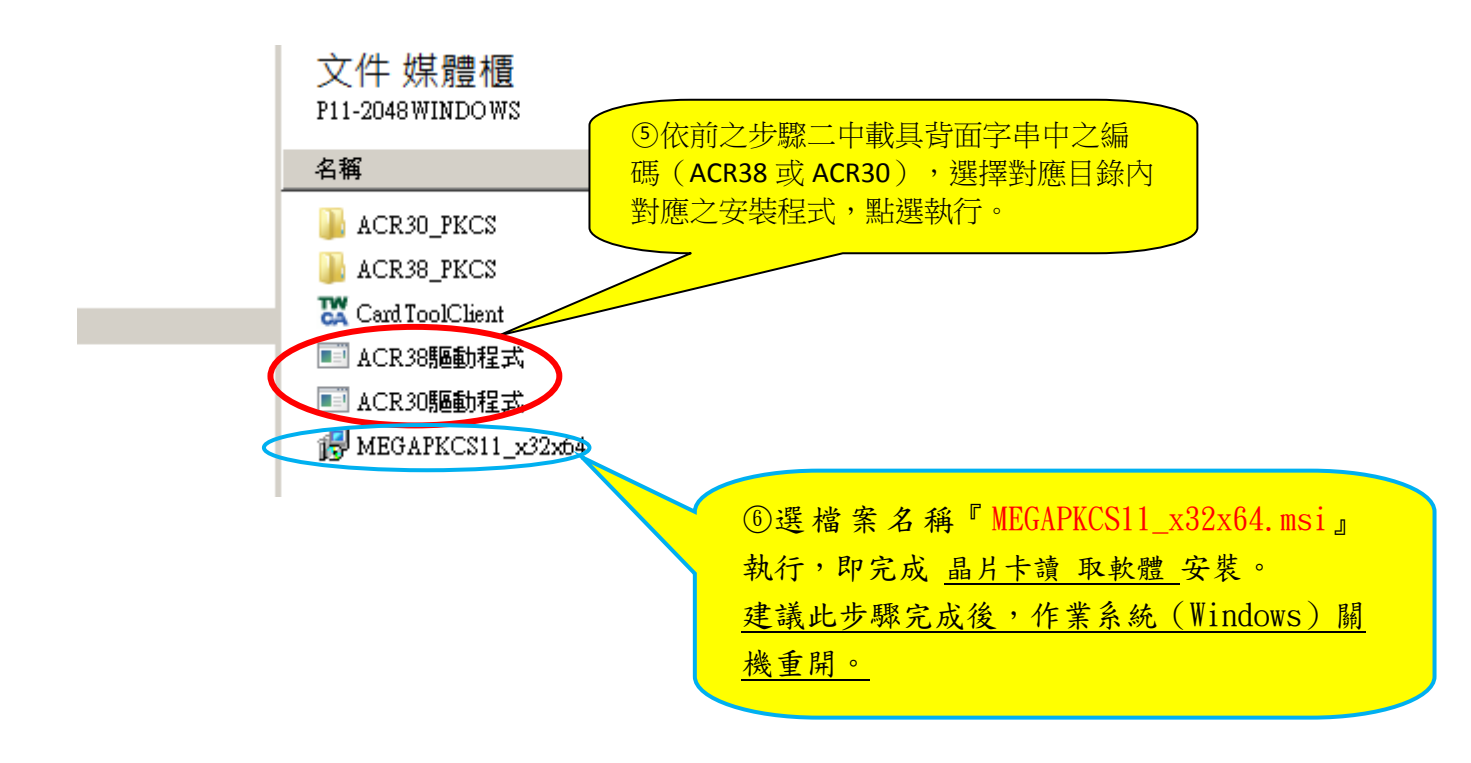

### 四、IE 瀏覽器網站元件安裝

1. 設全球金融網為"信任網站:

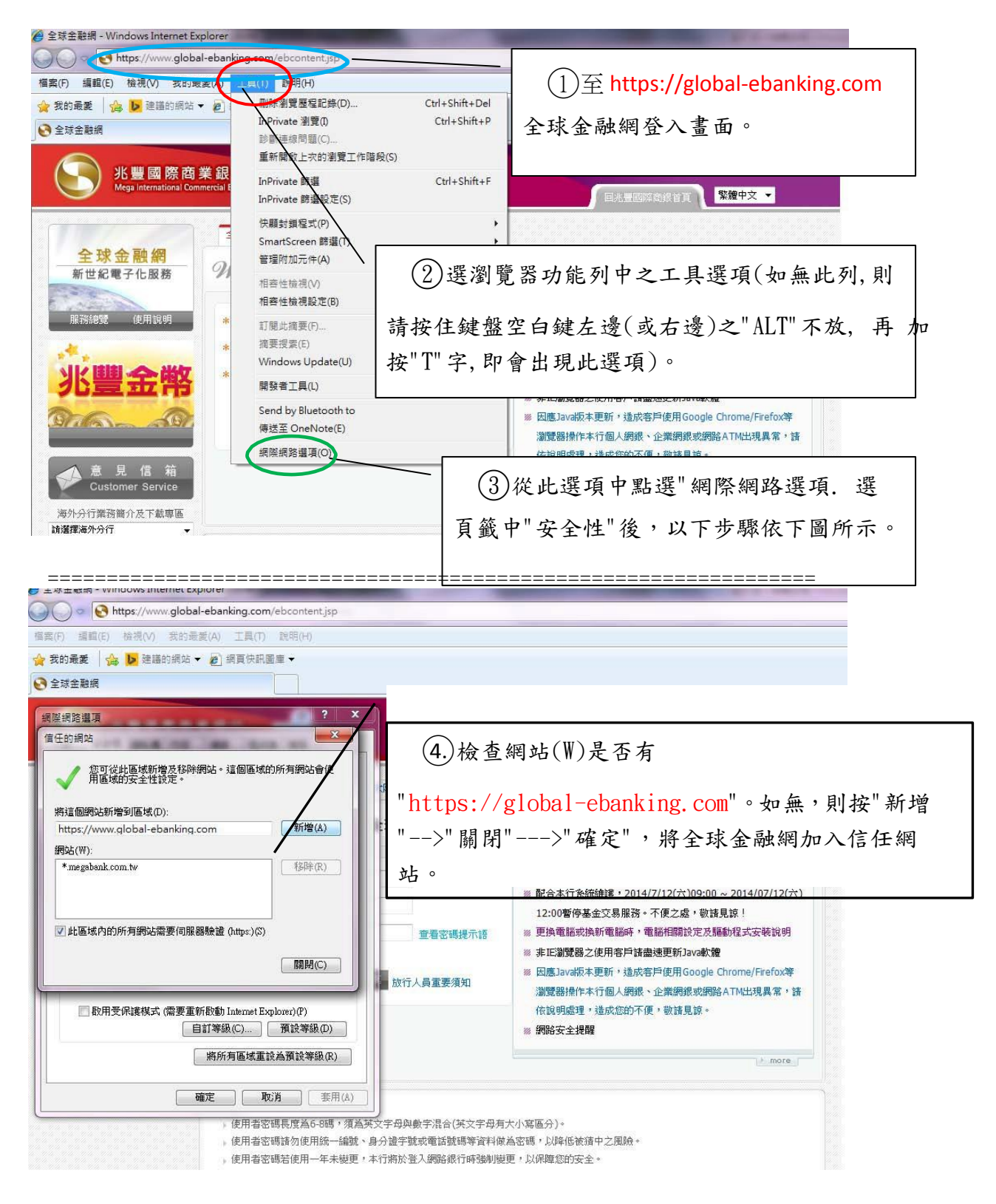

## 2. 安裝網站元件:

| 🏉 全球金融網 - Windows Internet Exp                             | plorer                                                                          |
|------------------------------------------------------------|---------------------------------------------------------------------------------|
| 🚱 🕞 🗢 😒 https://192.168.211                                | L143/EB/abcontentjsp                                                            |
| 檔案(F) 編輯(E) 檢視(V) 我的最                                      | 愛(A) 工具(T) 說明(H)                                                                |
| 🚖 我的最愛 🛛 🏫 ▶ 建膳的網站 🔻                                       | 2 網頁快訊圖庫 →                                                                      |
| ● 全球金融網                                                    |                                                                                 |
| じたい<br>影響國際商業 Mega International Comm<br>全球金融網<br>新世紀電子化服務 | 業銀行<br>mercial Bank<br>全球整合服務<br>域外當地服務<br>大陸専區<br>Welcome 歡迎光臨全球金融網,請輸入您的登入資料! |
| 服務總覽使用說明                                                   | * 企業戶代碼:                                                                        |
| ①游標移<br>左鍵點選此                                              | 至"環境檢測"並按<br>功能。<br>環境檢測 登入 清除重填 放行人員重要須知                                       |

### 出現畫面如下。

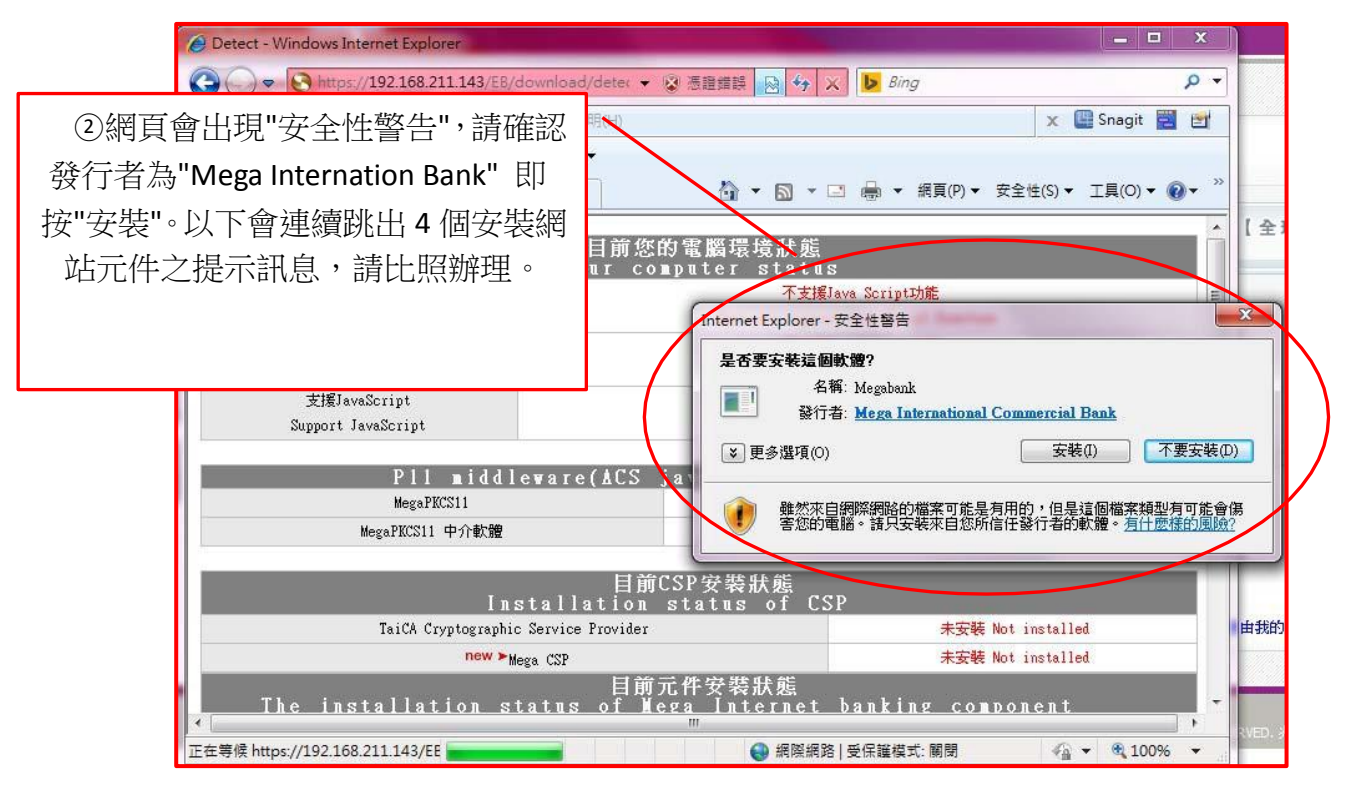

五、其他瀏覽器之憑證環境安裝

全球金融網支援多種瀏覽器。除前已介紹 IE 環境之安裝外,另用戶亦可 以Firefox、Google Chrome、Opera 等瀏覽器進行交易。以下以 Firefox 為 例,其他瀏覽器之安裝可比照辦理。

- 系統需求:請確定您的系統已有安裝 JAVA 系統軟體(JRE):【步驟<1. 選Windows 的開始列>選控制台>選程式與功能>表列如有 JAVA,即表 已安裝 JAVA 系統軟體】;如未安裝,請開啟瀏覽器將網址設為 http://www.java.com/,下載安裝軟體。
- 將 Java 更新至最新版本:【步驟<1.選 Windows 的開始列,選控制台> 選 JAVA 控制面板>選「更新」】。
- 3. 待確認已更新至最新版,請將 JAVA 信任網站之安全等級:【步驟<JAVA 控制面板>選「安全」>設定安全等級至最下一層(視 Java 版本,可能 為『中』或『高』)>於同頁中選設定『編輯網站清單』,於框頁中輸入 https://global-ebanking.com/按 Enter 鍵再按『新增』,即完成此部 分設定。
- ① 啟動 Firefox 瀏覽器後,選【工具】(如無此列,請於 瀏覽器上方點滑鼠右鍵,將選單列註記為開啟)。 4. 設定 Firefox 環境 ②選【選項】。 檔案 (E) 編輯 (E) 檢視 (Y) 歴史 (S) 書籤 (B) | 工具 (T) | 說明 (H) 下載 (D) Ctrl+J 💦 全球金融網 <4D696372 附加元件 (A) Ctrl+Shift+A 應用程式 (P) 🧲 📄 🎬 🔪 🔒 https://www.global-ebanking.com/ebcontex 設定 Sync (Y)… Pomograph 🚽 Hardware 🔚 News 🔚 Others Default User Agent 網頁開發者 (\\) ③在出現之框頁中選【安全】。 FoxyProxy 標準版 兆豐國際商業銀行 頁面資訊 ① International Com 選項 (0) 全球整合服務 境外當地服務 大陸専區 ④按【例外網站】。 遘項 X 90 页 分頁 搜尋 應用程式 個人臆私 安全 同步 進階 內容 ▼ 在網站試圖安裝附加元件時通知我 (₩) 例外網站 (E)… 封鎖可能有害的網站(K) □ 封鎖可能是偽造的網頁 (B) ⑤在此框頁中輸入 www.global-ebanking.com。按 【允許】後,即完成此步驟# 網站 - 附加元件安装 您可以指定哪些網站可以安裝附加元件。請輸入完整網址後按「允許」。

、 www.global-ebanking.com

網站

允許(A)

|狀態

#### 3.安裝網站元件:

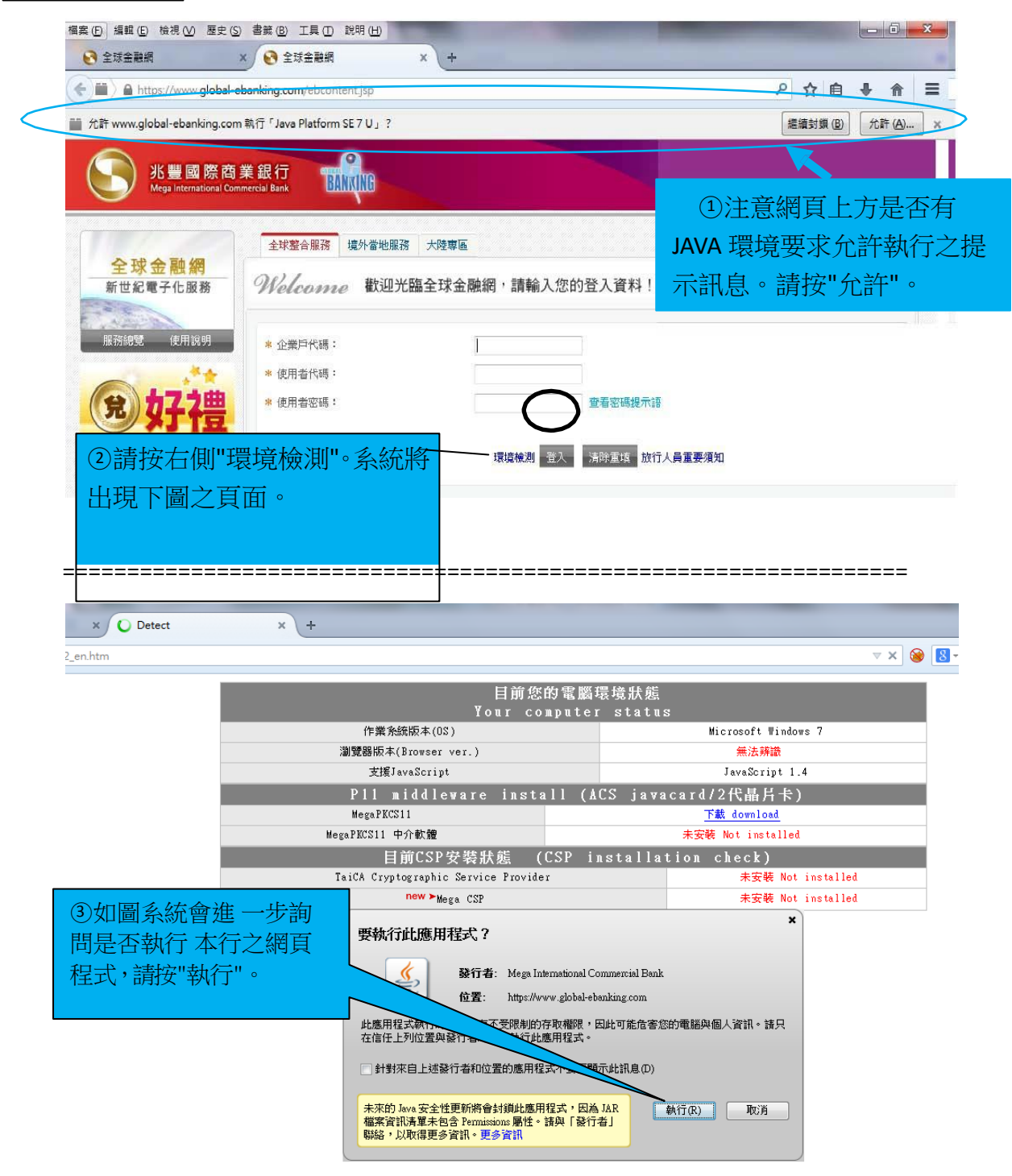

| megarnesii -//#KME                            | **                                                                                                    | ες NOT INSTALLEU            |                                                                                                    |
|-----------------------------------------------|----------------------------------------------------------------------------------------------------|-----------------------------|----------------------------------------------------------------------------------------------------|
| 目前CSP安裝狀態                                     | (CSP installation                                                                                       | check)                      |                                                                                                    |
| TaiCA Cryptographic Service Provid            | er                                                                                                    | 未安裝 Not installe            | ed.                                                                                                    |
| new ≻Mega CSP                                 |                                                                                                    | 已安裝 Installed               |                                                                                                    |
| 安全警告         ・          ・         ・         ・ | 應用程式?<br>ebanking.com<br>ion Technology Inc.<br><sup>方顯示的 Java 應用程式。</sup> 只有當您信<br>行的目的時才允許存取。<br>示此訊息 | (④)<br>安建<br>作調<br>元伯<br>"。 | 接著系編<br>装數個<br>軟<br>新<br>と<br>、<br>、<br>、<br>、<br>、<br>、<br>、<br>、<br>、<br>、<br>、<br>、<br>、<br>、<br>、<br>、<br>、<br>、 |

| oographic bornee ii | 011001               | STOCK RO |                                                         |
|---------------------|----------------------|----------|---------------------------------------------------------|
| new ≻Mega CSP       |                      | 已安       |                                                         |
| ſE                  | 已」安裝/執行 P11 Applet元件 |          |                                                         |
|                     | 確定                   |          | ③上述程序執<br>行完成後,再做<br>之前的環境檢<br>測,看到左側訊<br>息,即表安裝完<br>成。 |

# 六、憑證申請:

| 米豊國際商<br>Mega International Con                                                                                                 |                                                                                                    | 說定 運利洋童論 <mark>◎ 登出</mark> S雅中文 ▼ |
|----------------------------------------------------------------------------------------------------|----------------------------------------------------------------------------------------------------|-----------------------------------|
| 儀表後         柴戸査営           公告調息            · 休志増交易            · 休志増交易            · 休志増交易            · 休志増交易            · 女朋妖班登場 | With ###       ● ###       ● ###       ①請以憑證持用者之代號、密碼登       ● ● ● ● ● ● ● ● ● ● ● ● ● ● ● ● ● ● ● |                                   |
|                                                                                                    |                                                                                                    |                                   |

| K豐國際商<br>Vege Interactional Com                                                                                                    | 業銀行<br>BILINUE                                                                                                    |                                                                                                    | · 文字書 (4)、公次文 (15年年章)) · · · · · · · · · · · · · · · · · ·          |
|----------------------------------------------------------------------------------------------------|----------------------------------------------------------------------------------------------------|----------------------------------------------------------------------------------------------------|---------------------------------------------------------------------|
| <ul> <li>         儀表後         <ul> <li>● 5755252</li> <li>● 5755252</li> <li>● 5755252</li> <li>● 5755252</li> <li>● 5755252</li> <li>● 位行品な苦想</li> <li>● 下級真正</li> </ul> </li> </ul> | 农村会         其此監告           查查從後, 至天告告世後, 至天告告世後,            ③ 医子告监管提            ● 法先并规模型以下的用户的发现象、如果您能法是受约发框象。适如专道或使用者并有量。            ● 同户的发现象、如果您能法是受约发框象。感觉的考试就是有希望。            ● 同户的发现象、如果您能法是受约发框象。当时通常就是用者表示            ● 同户的发展系            ● 同户的发展系            ● 同户的发展系            ● 同户的发展系            ● 同户的发展系            ● 同户的发展系            ● 同户的发展系                                                                                                    | ②點選左列 憑證申請】後, 申請憑證之【用                                                                                                    | 之【台灣憑證管理】\【台灣<br>網頁自動更新即出右下側之<br>月戶約定條款】畫面。                         |
|                                                                                                    | <ul> <li>主 公型使用基本規制認識部分構成之目的違う使用否認。後的認識で消費時度行作業規則、</li> <li>用戶確認力作素利用認識部分相同公司(以下期間認識中心)物定了「营進現分体基本考」(以)</li> <li>認識中心或可得單人具定意識不能完',未是用COSAE間が違い現下的理证者、各型的常能發展與</li> <li>認識中心或可得單人具定意或不能完',未是用COSAE間が違い現下的理证者、各型的常認為展現</li> <li>基礎有效 2000支援</li> <li>建築方案 自行協会</li> <li>● 品件</li> <li>● の用</li> <li>● の用</li> <li>● の用</li> <li>● の用</li> <li>● の用</li> <li>● の目</li> <li>● の目</li></ul> | 7事項(55) 総理・用戶用他記 進やら為下交明時代(55、支病其以所記)<br>塗やら2通5分・122章や2週5月に対象者 物質用 (52)<br>止作者・所述成用に対象力・122章や2週5件成で 物質用中が道路集力・但<br>し作者・所述成用に対象力・122章や2週5件成で 物質用中が道路集力・但<br>のののののののののののののののののののののののののののののののののののの | 22章中心那站上,影比我www.ca.biccomtw。<br>查中新观生情乐多以响彻用中印砚透露堂年展我费用的100音点上说。    |
| 3 確定您點選之載<br>正確。本頁以 ACT30/3                                                                                                    | え具種類<br>8 為例。                                                                                                    |                                                                                                    | <ul> <li>④ 當您同意相關約定事</li> <li>項後,點選同意,即進入</li> <li>憑證申請程</li> </ul> |

產生私密金鑰與認證中心交換公開金鑰

| 兆豊國際商<br>Mega International Com                                       | 業銀行<br>ELIMIE                                                      |                                                     | · · · · · · · · · · · · · · · · · · · |
|-----------------------------------------------------------------------|--------------------------------------------------------------------|-----------------------------------------------------|---------------------------------------|
| 儀表板 帳戶查詢                                                              | - 教付書 - 其他服務                                                       |                                                     |                                       |
| <ul> <li>- 並考察論書書</li> <li>1 臺湾思想申請</li> <li>1 臺湾思想申請</li> </ul>      | (1)<br>(1)<br>(1)<br>(1)<br>(1)<br>(1)<br>(1)<br>(1)<br>(1)<br>(1) |                                                     | 大量型調商業務行動運輸的                          |
| 大発気室管理           他行気室管理           下転客匠                                | COTINUE IT 2008 Heg                                                | 21 21 4 2 4 200 1 1 1 1 1 1 1 1 1 1 1 1 1 1 1 1 1 1 |                                       |
| <ol> <li>③憑證</li> <li>密碼 4 次</li> <li>登中心交掛</li> <li>交久,請補</li> </ol> | 申請程序共需輸入憑證<br>,因需產生私密金鑰與認<br>與公開金鑰,全程需耗時<br>时心等候。                  | ] /                                                 |                                       |

| 儀表版 帳尸查詞 收付款  | 实地整合                                       |
|---------------|--------------------------------------------|
|               | 大意2019 : 是天528年後<br>若意2019 : 是天528年後<br>著項 |
| ETELLI        | 沒年時, (Brow) 申請各意 (Brow) 存載者意 (Brows) 申請結果  |
| 大陸盛雲管理 他行過當管理 | 臺畫申請結果。(7日的沙洋球墨畫:外級正目動車行墨畫下載: 這時票:         |
| 下載專區          |                                            |
|               | (4)憑證申請全程共 4 步,請切勿移                        |

## 啟用憑證

| 米豊國際商<br>Mega international Co                                                                                                    | ■実設行<br>日本語 (日本 社会 (日本 日本 日本 日本 日本 日本 日本 日本 日本 日本 日本 日本 日本 日                                                                                                    | 警護中文 ▼           |
|----------------------------------------------------------------------------------------------------|----------------------------------------------------------------------------------------------------|------------------|
| <ul> <li>最表板 《戶在資</li> <li> <b>6.75名賞牧</b> <ul> <li> <b>8.75名賞牧</b> </li> <li> <b>8.75名賞牧</b> </li> <li> <b>1.7</b>私長近 </li> <li> <b>7.</b>私長近 </li> </ul></li></ul> | Kt X起石           ● 其名意思す。まえる意味は           ● ス名意放け           ● ス名意放け           ● ス名意放け           ● 日本市式会社、(田田) 中活会会(田田) 工会会(田田) 単活会(田田) 中活会人           ● 日本市式会社、(日本市) 工会会(田田) 工会会(田田) 単活会(田田) 中活会人           ● 日本市式会社、(日本市) 工会会(田田) 工会会(田田) 単活会(田田) 単活会(田田) 中活会人           ● 日本市式会社、(日本市) 工会会(田田) 工会会(田田) 単活会(田田) 中活会(田田) 単活会(田田) 単活会(田) 単活会(田) 単活会(田) | A.重要群型電影符行後近 器段/ |

待您看到下列之訊息,即表已完成憑證申請程序。請妥善保管您的卡片與密 碼。

| 儀表板 帳戶查言                   | ■ ● 数行数 ○ 其他服務                                                                                                    |
|----------------------------|----------------------------------------------------------------------------------------------------|
|                            | 2.每77世界中市"计学业务"                                                                                                    |
| - 臺灣憑證管理                   |                                                                                                    |
| <ul> <li>EX52+3</li> </ul> | 0 臺灣香鹼管理                                                                                                    |
| ■ 2752888                  | (5001)用約定時款 (5002) 申請登録 (5003) 下載管證 (5004) 約用登録 (5005) 申問語表                                                                                                    |
| 大陸憑證管理                     | <b>波定结果</b> ✓ 生態和用式為!                                                                                                    |
| 他行憑證管理                     | 機計畫號 #222110008890                                                                                                    |
|                            | <b>爆放金額</b> TNO 2000元 (時刊時世景集以後上的整確的目錄的)                                                                                                    |
| 「「「「「「」」」                  |                                                                                                    |
|                            | ■ 卸花売業                                                                                                    |
|                            | МШЕЭТСХА9GANUBAGETINGANGBAQUFACBHIGUNCUPACQEGUU YAEMIGAULEGANISYE?JOFQUIIBLAINTSBUTHAMBAABJOVQQ EARFAITBAUNGAINAEZAJINBAMTEBRUIGBAINTGBUTAE-INADOLAYUU NQQUITTAFINDDOLAYUU NQQUITTAFINDDOLAYUU NQUITTAFINDDOLAYUU NQUITTAFINDDOLAYUU NQUU NU NQUU NQUITTAFINDDOLAYUU NQUU NU NQUU NU NQUU NU NQUU NU NQUU NU NU NU NU NU NU NU NU NU NU NU NU N                                                                                                    |
|                            | II 資産素 <u>資</u>                                                                                                    |
|                            | MEBICS/NGA/WBA/ETIN/QA/BB/gich/KBA/WBA/QIA/DB/MB/gin/QI/00/QQBA/U YA2MBKA/UEC/MB/BB/MW/GY/00/QQB/A/BB/B/DI/QQB/A/BB/B/DI/QQB/A/BB/B/DI/QQB/A/BB/B/DI/QQB/A/BB/B/DI/QDB/A/BB/B/DI/QDB/A/B/B/B/DI/QDB/A/B/B/B/DI/QDB/A/B/B/DI/QDB/A/B/DI/DDB/A/B/D/DI/DDB/A/B/D/DI/DDB/A/B/D/DI/DDB/A/B/D/DI/DDB/A/B/D/DI/DDB/A/B/D/DI/DDB/A/B/D/DI/DDB/A/D/DI/DDB/A/B/D/DI/DDB/A/B/D/DI/DDB/A/B/D/DI/DDB/A/B/D/DI/DDB/A/B/D/DI/DDB/A/D/A/D/DI/DDB/A/B/D/DI/DDB/A/B/D/DI/DDB/A/D/DI/DDB/A/D/A/D/DI/DDB/A/D/DI/DDB/A/D/DI/DDB/A/D/DI/DDB/A/D/DI/DDB/A/D/DI/DDB/A/D/DI/DDB/A/DDB/A/DDB/ |
|                            | 目沙地留美。                                                                                                    |
|                            |                                                                                                    |
|                            | 展開に対数                                                                                                    |
|                            | COPRIDIT 2009 Mga International Commercial Bank, ALL 803-75 SEED RD, <u>共業会合</u> Mga Holdings                                                                                                    |

附錄 A: 如何判讀您憑證到期日

①登入全球金融網,選右上方之「憑證管理」(如圖),點選[台灣憑證管 理] ->[台灣憑證維護]。

②於頁面右側「有效日期」欄(框紅圈部分)即表 憑證到期 日。如該日期小於當日,即表憑證已過期。

|                                                                                                    | and a second a second a second a second a second a second a second a second a second a second a second a second |                 |      |             |            |                                |               |
|----------------------------------------------------------------------------------------------------|----------------------------------------------------------------------------------------------------|-----------------|------|-------------|------------|--------------------------------|---------------|
| 🗿 🕡 🕈 🚷 https://www.g                                                                                                    | global-ebanking.com/ebcontent.jsp                                                                               |                 |      |             |            | • 🔒 😽 🗙 🕨                      | Bing          |
| 權責(F) 編輯(E) 檢視(V) 多                                                                                                    | 武的最愛(A) 工具(T) 就明(H)                                                                                             |                 |      |             |            |                                |               |
| 👷 generation 🙀 🚺 it is the second second | 現站・ 🕑 病質快和温度・                                                                                                   |                 |      |             |            |                                |               |
| 1993年1993年1999年1999年1999年1999年1999年1999                                                                                                    |                                                                                                    |                 |      |             |            | 👌 • 🗋 • 🖬 🕯                    | ● ・ 病真(P) ・ 3 |
| K 豊 国 際 Mega Internation      K表板 係月会初                                                                                                    | · Commercial Bank                                                                                               |                 |      |             |            | <b>雪波發明 個人化說是 [[[4]][[如]</b> ] | 1 0 登出        |
|                                                                                                    | adus readus r                                                                                                   | 0/#.ehauz       |      |             |            |                                | AND           |
| - <b>8.42812</b>                                                                                                    | □ 查求感觉管理                                                                                                    | a c donin       |      |             |            |                                |               |
| ■ £422888                                                                                                    | isit                                                                                                    | 申請日期            | 故語   | 墨徹序號        | 墨波振频       | 有效日期                           | <b>\</b>      |
| 大陸臺產管理                                                                                                    | 64654                                                                                                    | 2012/10/02      | 有效愚蠢 | 12345678    | 二年期皆章愚遽    | 2014/10/02                     |               |
| 他行憑證管理                                                                                                    | 64655                                                                                                    | 2012/10/02      | 有效憑證 | 87654321    | 二年期加密港道    | 2014/10/02                     |               |
| 下載專匠                                                                                                    |                                                                                                    | 撤销/暂禁/解禁理由      |      |             |            |                                |               |
|                                                                                                    | 回 股用、依後、馬利向後何起5<br>回 下 <del>此率五</del>                                                                           | 同立如需要透過的認識才能完成, |      | 教用 警禁 装脚 下载 | 地质空间 列印锦像紫 |                                |               |

附錄 B: 憑證撤銷

- ①登入全球金融網,選右上方之「憑證管理」(如圖),點選[台灣憑證管 理] ->「台灣憑證維護]。
- ②按頁面下方之『撤銷』(框紅圈部分),待網頁出現撤銷成功,即完成此動作。

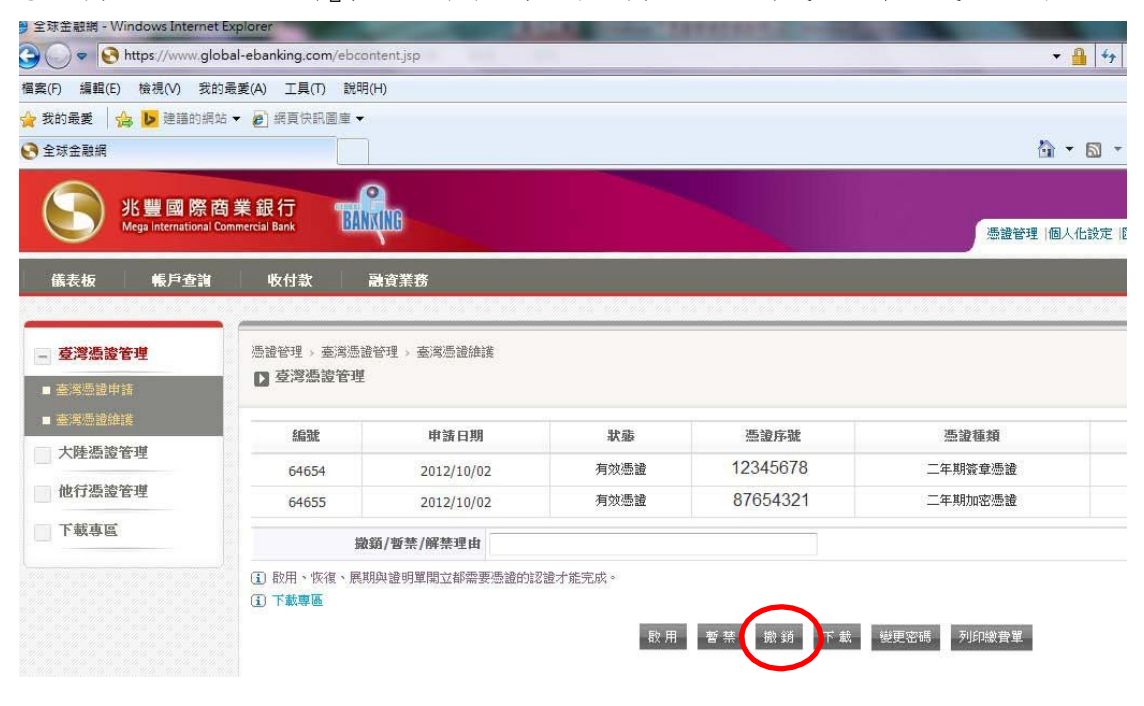